## 予約をはじめる前に

- 申告が必要か「申告フローチャート(3ページ)」でご確認ください。
- 市の申告会場では受付できない申告があります。2ページ下部をご確認ください。
- ・ 来場者ごとに1件ずつ予約が必要です。(高齢者の方等の付添人は来場者に含みません)
- 申告日当日、受付時間内に来場いただけない場合は、予約は無効となります。
- 内容確認を伴わない提出のみの場合は、予約不要です。

## インターネット予約の流れ

※ ご予約にはメールアドレスが必要です。

※「@mail.graffer.jp」を受信できるように設定をお願いします。 (迷惑メール防止の設定を解除してから手続きをお願いします)

#### <u>まずは、サイトにアクセスする</u> 【各会場予約ページQRコード】

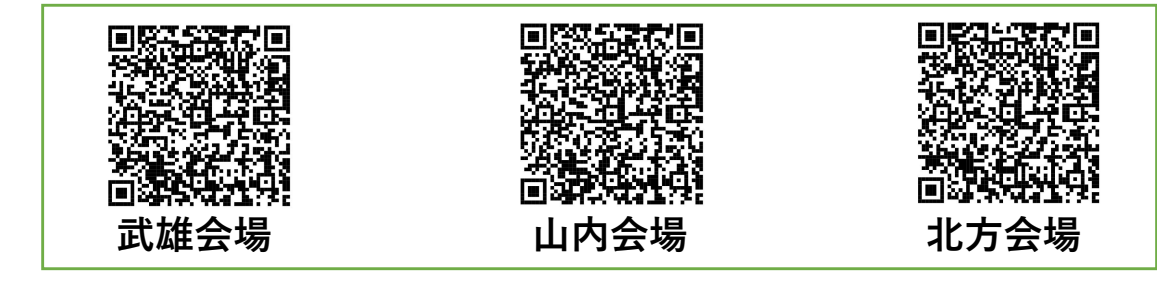

#### <u>もしくは、ウェブ検索からアクセスする</u>

| L |     |    |        |    | ウェブで検索し、市役所HP 税の申告がはじまります」の |
|---|-----|----|--------|----|-----------------------------|
|   | 武雄市 | 申告 | 事前予約 🔍 | 検索 | 「予約についてはこちらから」を選択し、各会場予約ペー  |
| L |     |    |        |    | ジにアクセスする。                   |

### 1. 相談希望日の希望時間枠の「〇」を選択

武雄会場はお住いの地区によって、相談会場が異なりますので、希望日と会場(お住いの対象地区)の選択 間違いがないようにご注意ください。

※予約の空きがない場合は「×」と表示されています。

#### <u>2.「〇〇して予約」ボタンを選択</u>

ログインIDをお持ちの方は「ログインして予約」を選択してください。

ログインIDを持ってない・分からない場合は「メールを認証して予約」を選択し、ご自身のメールアドレスを入力してください。

#### 3.メール受信後、記載してあるURLを押す

2で入力したメールアドレスに確認メールが送られてきます。

※メールが届かない場合は、①メールアドレスに誤りがないか、②迷惑メールの防止設定により受信不可に なっていないかの確認をお願いします。

#### <u>4.予約情報(氏名、電話番号、郵便番号、住所)を入力</u>

必要事項を入力後、「確認に進む」を押す。

#### <u>5. 「入力内容を確定する」を押す</u>

入力した内容に間違いがないか確認してください。

#### <u>6 . 予約完了</u>

予約完了メールが送られてきます。変更等については記載のURLから可能です。

1~6の実際の手続き画面は次ページへ

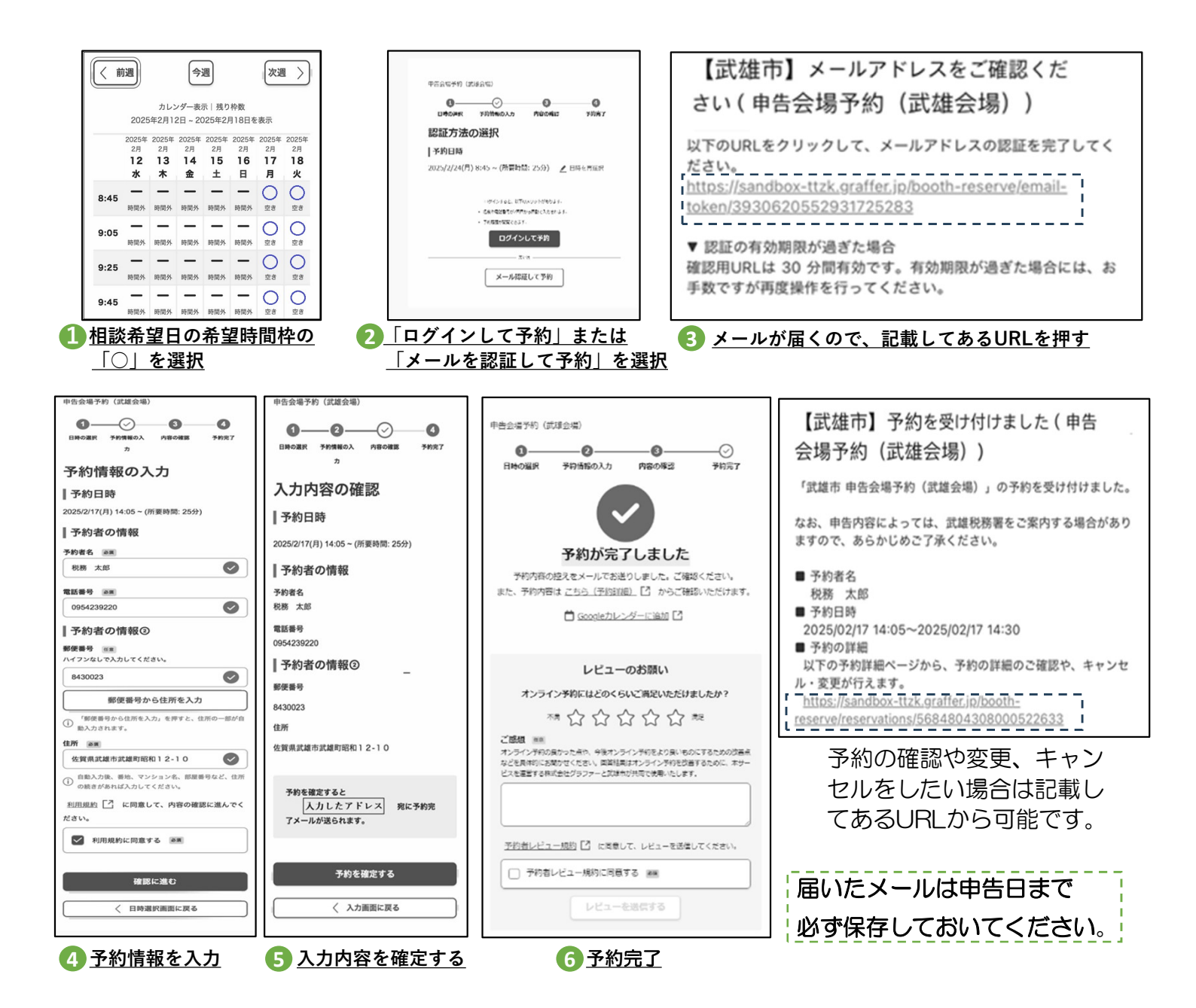

# 🛕 以下の場合は相談受付ができません!

①予約なしで来場された場合

②お住まいの地区以外の会場で予約されていた場合

③申告期間中の税務課での申告相談を希望される場合

※2月24日の休日受付日のみ予約者に限り受付いたします

④次に記載している内容の申告をされる場合

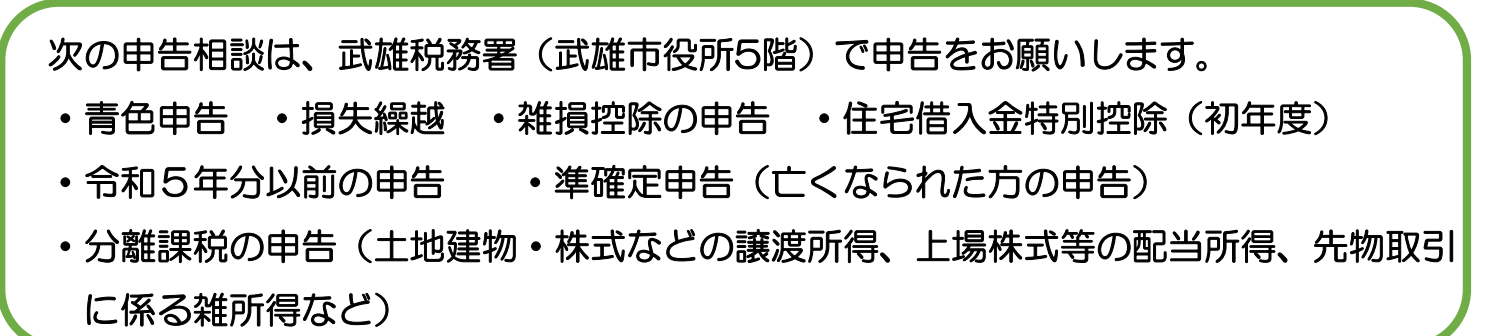